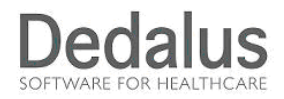

# REGIONE PIEMONTE ASL AL

## RICHIESTE DA REPARTO

Dalla Intranet verrà reso disponibile l'accesso per il portale RICHIESTE DA REPARTO:

Inizialmente si apre una maschera come quella riportata di seguito ed entrare con:

- UTENTE = rimane invariato quello usato nel precedente applicativo
- PASSWORD= inizialmente "nfs" poi potete cambiarla e personalizzarla

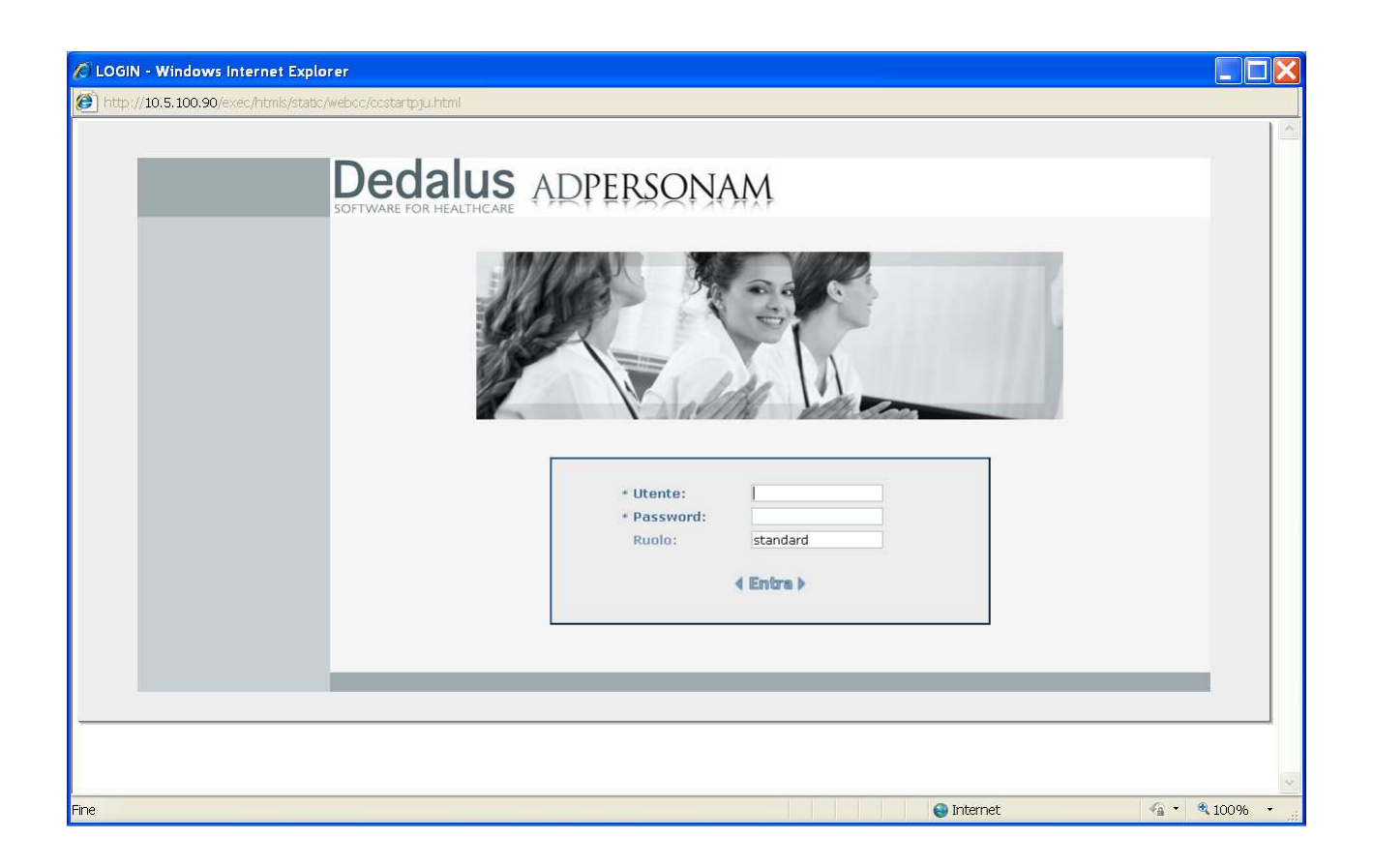

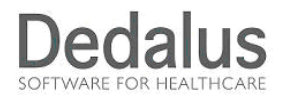

Si presenta una videata iniziale con la parte sinistra del video costituita dai menu; sulla parte destra appaiono l'area di visualizzazione dei dati con le relative funzioni.

Ciccando sulla scritta "Nascondi" presente sulla barra verticale che divide la schermata considerata, è possibile visualizzare o meno i menu.

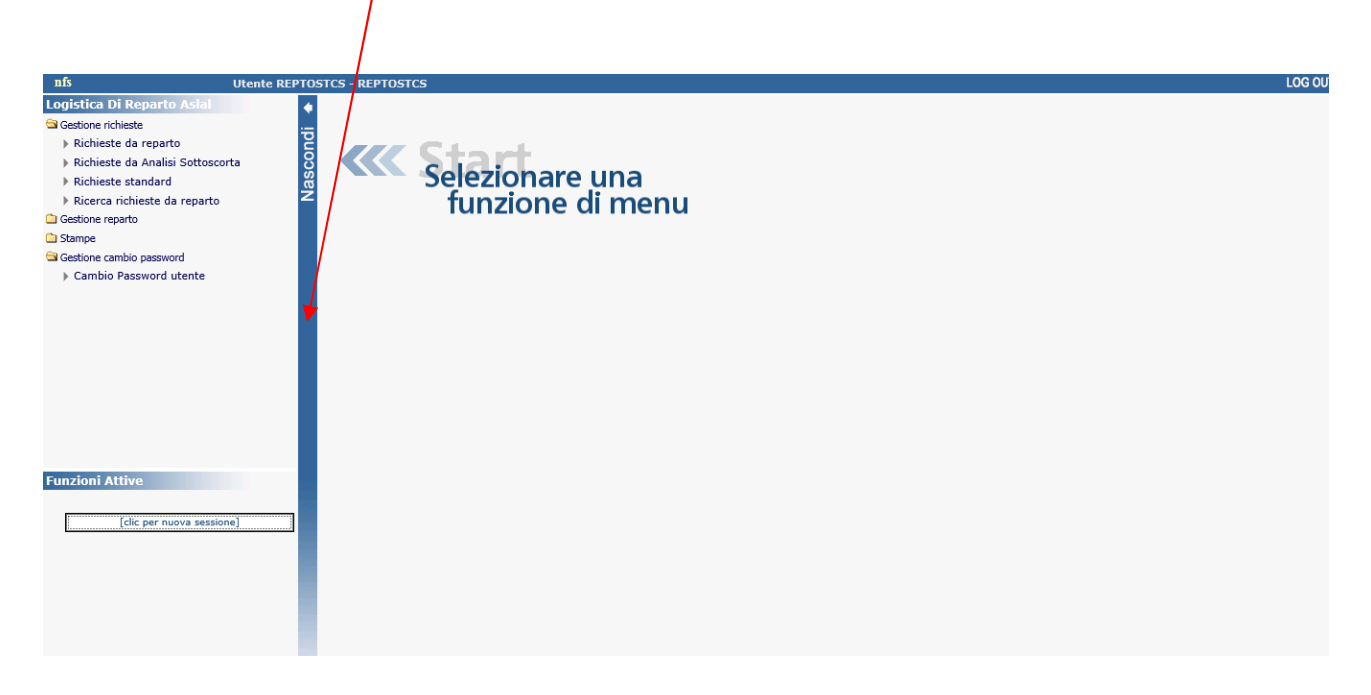

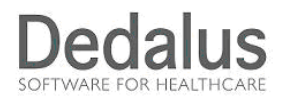

Cliccando sulla funzione/programma (indicato dal triangolino) "**Richieste da Reparto**" entrare nell'apposita procedura, e scegliere su che settore/magazzino fare la richiesta (il reparto viene proposto in automatico dalla procedura in base al profilo di accesso; se l'utente è abilitato a più reparti può aprire la tendina e scegliere fra i suoi.)

Per determinare la tipologia di richiesta da fare devo indicare il settore per i quali sono stati previsti quelli riportati

Anche in questo caso l'operatore troverà in fista i settori a lui abilitat, esattamente come nella procedura attuale.

Selezionare **NUOVO** in basso per inserire nuove richieste o **RICERCA** per effettuare ricerche/selezioni per verificare le richieste emesse e a che punto sonc.

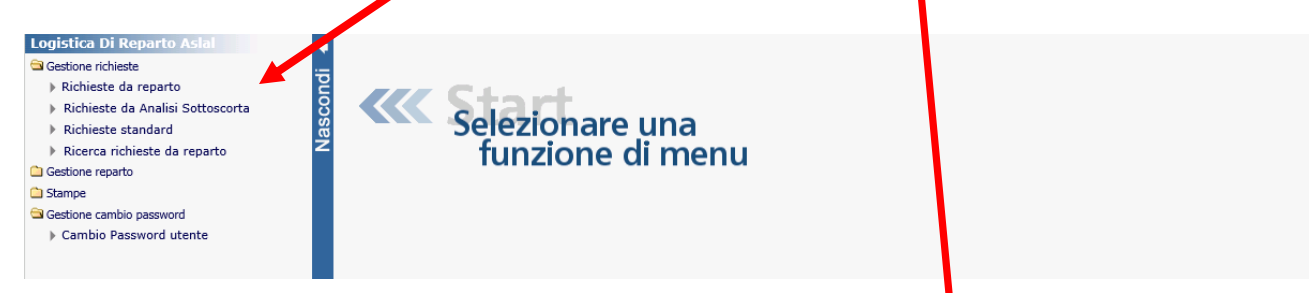

A seconda delle abilitazioni specifiche dell'utente, si potranno selezionale le tipologie di richieste materiali.

In questo caso dal reparto OSTETRICIA GINEC REPARTO PO TORTONA al magazzino farmaceutico A SCORTA.

| nfs Ut                                                                                                    | nte REPTO  | STCS - REPTOSTCS                                                                                   |                                                                                                    | LOG OU          |
|----------------------------------------------------------------------------------------------------|------------|----------------------------------------------------------------------------------------------------|----------------------------------------------------------------------------------------------------|-----------------|
| Logistica Di Reparto Asial     Gestione richieste     Richieste da reparto     Richieste da Analisi Sottoscorta     Richieste standard     Ricerca richieste da reparto     Gestione reparto     Stampe     Gestione cambio password     Cambio Password utente | Nascondi 🍝 | MWMPRICHIO Reparto [OSTETRICIA GINEC.REPARTO PO TORTONA   Filtri aggiuntivi  Effettuare la ricerca | TE INFORMATIZZATE<br>T.T.ttl: settori-<br>Settore: State State Act a SCORTA WEB T<br>WALE - STAMPATI T<br>Divisione: - TUte te conscione | Utente: Reparto |
|                                                                                                    |            |                                                                                                    |                                                                                                    |                 |

In basso sullo schermo selezionare NUOVO per inserire una nuova richiesta informatizzata

| Nuovo Buisci PBicerca | - Avanzamento iter | Cancella Stampa Indietro |
|-----------------------|--------------------|--------------------------|

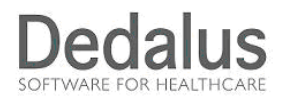

Premendo il tasto NUOVO, nel caso di presenza di una richiesta ancora "in attesa" in reparto (quindi ancora da inviare) verrà avvisato l'operatore con un messaggio di questo tipo:

| Attenzione!!!                                                       |   |
|---------------------------------------------------------------------|---|
| Esiste la richiesta 5 di questo settore ancora in carico al reparto | * |
|                                                                     |   |
|                                                                     |   |
|                                                                     |   |
|                                                                     |   |
| Nuova Aggiorna Annulla                                              |   |

Normalmente parte automaticamente il caricamento delle liste standard (calcolate in base ai recenti consumi); se nel caso, per alcune tipologie, questo non parte automaticamente, premere il tasto Rich.STD per avviarlo.

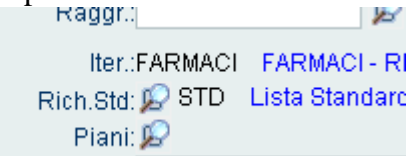

Potrebbe capitare che siano segnalati articoli presenti in lista, non piu' validi, con una schermata di questo tipo:

Attenzione: trovati Articoli da scartare

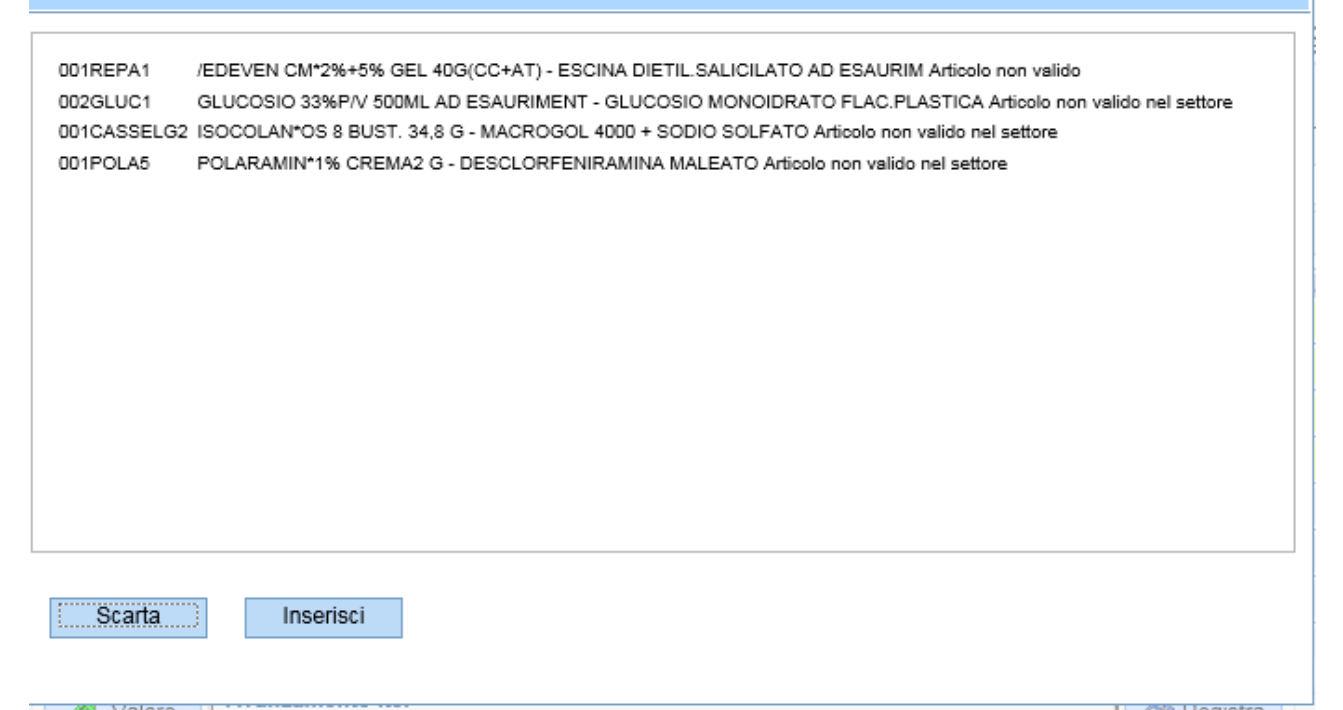

Posso decidere se SCARTARE o INSERIRE comunque in richiesta questi articoli

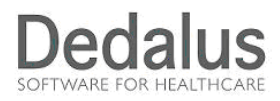

Successivamente appare la Lista Precompilata con gli eventuali articoli da scartare in giallo e NON RICHIEDIBILI in ogni caso.

#### Riportiamo un esempio:

| ní           | Ż                | Utente REPTOSTCS - REPTOSTCS Sessione 1: "Richies                       | ite da rej | parto"       |             |            |                |               |            |          |             |              | L              | 0G 0 |
|--------------|------------------|-------------------------------------------------------------------------|------------|--------------|-------------|------------|----------------|---------------|------------|----------|-------------|--------------|----------------|------|
| ٠            | MWVSRICHN0       | IMMISSIONE RICH                                                         | HIESTA IN  | FORMATIZZATA |             |            |                |               |            |          |             |              | Utente: Rep    | arto |
| BZ           | Reparto:         | R030028 OSTETRICIA GINEC.REPARTO PO TORTONA                             |            |              |             |            |                |               | Richie     | sta:     | Nuova       | Tipo:        | Normale        | ~    |
| Z            | Settore:         | WFA WFA - FARMACI A SCORTA WEB T                                        |            |              |             |            |                |               |            | del:     | 26/10/2015  | Origine:     |                |      |
| SUE          | Magazzino:       | GUM GUM - MAGAZZINO CENTRALE G.U.M. TORT                                |            |              |             |            |                | (             | Conseg     | gna:     | 27/10/2015  |              |                |      |
| <del>ا</del> | Raggr: 💋         |                                                                         |            |              |             |            |                |               | Divisio    | one:[    | DIVISIONE S | ANITARI/ 🗸   | 🕞 Info. Ag     | Ig.  |
|              | Iter:            | FARMACIREP FARMACIREP -Rich Rep Deg I F M V                             |            |              |             |            |                |               | Stato      | Iter:    |             |              |                |      |
|              | Standard: 💋      | STD Lista Standard                                                      |            |              |             |            |                | 5             | Stato R    | Rich:    |             |              | Part Docum     |      |
|              | Piani: 🔎         |                                                                         |            |              |             |            |                |               | Indiriz    | zzo:[    | MAGAZZINO   | GUM-TORTC    | NA             | ~    |
|              | Note 🖂           |                                                                         |            |              |             |            |                |               |            |          |             |              |                |      |
|              | Note Ord .:      |                                                                         |            |              |             |            |                |               | Urge       | nte:     | 🗌 Grandi    | Qtà: 🗖 🛛     | 👌 Copia        |      |
|              | Fornitore: 🎉     | 1                                                                       |            |              |             |            |                |               | Fi         | Itro:    |             | Posiz.:      |                |      |
|              | Parametri di Sta | mpa                                                                     |            |              |             |            |                |               |            |          |             |              |                |      |
|              | Nr. Sost Articol | Descrizione                                                             | U.M.       | ota rich.    | nta conc. o | ita std. f | ispon., gta co | nf. Stato For | rz. Note U | Ira, Tr. | Codp        | De           | scrizione form | iii  |
|              | 1 001REPA1       | EDEVEN CM*2%+5% GEL 40G(CC+AT) - ESCINA DIETIL SALICILATO AD ESAURIM    | NR         | 0,00         | 0,00        | 0,00       | 1              | ,00           | M [        | ] 🗸      |             |              |                | ^    |
|              | 2 002GLUC1       | GLUCOSIO 33%P/V 500ML AD ESAURIMENT - GLUCOSIO MONOIDRATO FLAC.PLASTICA | NR         | 0,00         | 0,00        | 0,00       | 1              | ,00           |            |          |             |              |                |      |
|              | 3 DD1CASSE       | LG2 ISOCOLAN*OS 8 BUST. 34,8 G - MACROGOL 4000 + SODIO SOLFATO          | NR         | 0,00         | 0,00        | 0,00       | 8              | ,00           | M [        |          |             | ZAMBON ITAL  | A SRL          |      |
|              | 4 001POLA5       | POLARAMIN*1% CREMA2 G - DESCLORFENIRAMINA MALEATO                       | NR         | 0,00         | 0,00        | 0,00       | . 1            | ,00           | M [        |          |             | ESSEX ITALIA | SRL            |      |
|              | 5 001ENTE1       | /ENTEROGERMINA*OS 10FL 2MLD SPORE DI BACILLUS CLAUSII AD ESAUR,         | NR         | 0,00         | 0,00        | 0,00       | 6 10           | ,00           | 🖂 [        |          |             |              |                |      |
|              | 6 001MICR3       | IGLICEROLO GR 6,75 AD ESAUR - SODIO-LAURILSULFOACETATO+GLICERINA        | NR         | 0,00         | 0,00        | 0,00       | 6              | ,00           | M [        |          |             |              |                |      |
|              | 7 001TRAE1       | AC TRANEX BIN*500MG/5ML SF OBBL - ACIDO TRANEXAMICO (DC.IT) (FU)        | NR         | 0,00         | 0,00        | 0,00       | 5              | ,00           | M [        |          |             | BIOINDUSTRIA | L.I.M. SPA     | -    |
|              | 8 001FLUI1       | ACETILCISTEINA HEX*300MG/3 1 - ACETILCISTEINA (DC.IT) (FU)              | NR         | 0,00         | 0,00        | 0,00       | 5              | ,00           | M [        | ٦        |             | SANDOZ SPA   |                | -*   |
|              | Canc. gta        | Avanzamento iter                                                        |            |              |             |            |                |               |            |          | Registra    | 🚳 Stampa     |                | ella |
|              | gy canot que     |                                                                         |            |              |             |            |                |               |            |          | - nogiona   | Otampa       |                |      |
|              | 🗋 Nuovo art.     | Canc.art.      Dettaglio                                                |            |              |             |            |                |               |            |          |             | Pulisci      | 🦛 Indiet       | 10   |
|              |                  |                                                                         |            |              |             |            |                |               |            |          |             |              | _              | -    |
|              |                  |                                                                         |            | 1            |             |            |                |               |            |          |             |              |                |      |

La videata si mette in attesa dell'indicazione delle quantità da richiedere.

Una volta inserite le quantità su tutti gli articoli di interesse, con il tasto **REGISTRA**, si conferma la richiesta (viene attribuito un numero progressivo, vedi in alto a destra, alla richiesta e la stessa si troverà nello stato di IMMESSA).

| nfs      |               | Utente REPTOSTCS - REPTOSTCS Sessione 1: "Rick                        | nieste da i | reparto"      |             |          |         |                |              |                        |           |                | LOC            |
|----------|---------------|-----------------------------------------------------------------------|-------------|---------------|-------------|----------|---------|----------------|--------------|------------------------|-----------|----------------|----------------|
| MWVSRI   | CHNO          | MODIFICA R                                                            | ICHIESTA I  | NFORMATIZZATA |             |          |         |                |              |                        |           |                | Utente: Repar  |
| Re       | parto:        | R030028 OSTETRICIA GINEC.REPARTO PO TORTONA                           |             |               |             |          |         |                | Riche        | esta: 2015             | 5/510     | Tipo           | Normale        |
| Se       | ettore:       | WFA WFA - FARMACI A SCORTA WEB T                                      |             |               |             |          |         |                |              | del: 26/1              | 0/2015    | Origine        | Standard       |
| Maga     | zzino:        | GUM GUM - MAGAZZINO CENTRALE G.U.M. TORT                              |             |               |             |          |         |                | Conse        | gna: 27/10             | )/2015 📗  | -              |                |
| F        | Raggr: 😥      |                                                                       |             |               |             |          |         |                | Divisi       | one: <mark>DIVI</mark> | SIONE S   | ANITAR         | 🕞 Info. Agg    |
|          | Iter:         | FARMACIREP FARMACIREP -Rich Rep Deg I F M V                           |             |               |             |          |         |                | Stato        | lter: 🛃                | MMESS     | 0              | 😁 Storico      |
| Star     | ndard: 😥      | STD Lista Standard                                                    |             |               |             |          |         |                | Stato F      | Rich: 🛃                | Immessa   | a              | Procum.        |
|          | Piani: 😥      |                                                                       |             |               |             |          |         |                | Indiri       | ZZO: MAG               | AZZINO    | GUM-TORT       | ONA 💽          |
|          | Note 🖂        |                                                                       |             |               |             |          |         |                |              |                        |           |                |                |
| Note     | Ord.:         |                                                                       |             |               |             |          |         |                | Urge         | ente: 🔲 🤇              | Grandi C  | Qtà: 🔲         | 👌 Copia        |
| For      | nitore: 😡     | 7                                                                     |             |               |             |          |         |                | Fi           | Itro:                  |           | Posiz.         | :              |
| ► Parar  | metri di Star | mpa                                                                   |             |               |             |          |         |                |              |                        |           |                |                |
| Nr. Sost | Articolo      | Descrizione                                                           | U.M.        | ota rich.     | ata conc. a | nta std. | Dispona | ta conf. Stato | Forz. Note U | ra. Tr. Coda           |           | Descrizione    | fornitore      |
| 1        | 001REPA1      | /EDEVEN CM*2%+5% GEL 40G(CC+AT) - ESCINA DIETIL SALICILATO AD ESAURIM | NR          | 0,00          | 0,00        | 0,00     |         | 1,00 🔔         |              | 1                      |           |                |                |
| 5        | 001ENTE1      | ENTEROGERMINA*OS 10FL 2MLD SPORE DI BACILLUS CLAUSII AD ESAUR.        | NR          | 10,00         | 0,00        | 0,00     |         | 10,00 🛃        | × [          |                        |           |                |                |
| 6        | 001MICR3      | GLICEROLO GR.6,75 AD ESAUR - SODIO-LAURILSULFOACETATO+GLICERINA       | NR          | 6,00          | 0,00        | 0,00     | 0       | 6,00 🛃         | × [          |                        |           |                |                |
| 7        | 001TRAE1      | AC TRANEX BIN*500MG/5ML 5F OBBL - ACIDO TRANEXAMICO (DC.IT) (FU)      | NR          | 5,00          | 0,00        | 0,00     | 0       | 5,00 🛃         | M [          |                        | BIOINDUS  | TRIA L.I.M. SI | PA             |
| 8        | 001FLUI1      | ACETILCISTEINA HEX*300MG/3 1 - ACETILCISTEINA (DC.IT) (FU)            | NR          | 5,00          | 0,00        | 0,00     | 0       | 5,00 🛃         | ⊠ [          |                        | SANDOZ 5  | PA             |                |
| 9        | 002ADRE1      | ADRENALINA *IM IV 1MG 10F 1ML(OBBL) - ADRENALINA (DC.IT) (FU) VETRO   | NR          | 5,00          | 0,00        | 0,00     | 0       | 5,00 🛃         | <u>м</u> Г   | ٦                      | GALENICA  | SENESE SR      | L IND.FARMACEL |
| 10       | 001VOLU1      | AMIDOLITE*60MG/ML20SAC 500ML - AMIDO IDROSSIETILICO                   | NR          | 3.00          | 0.00        | 0.00     | 0       | 1.00 🛃         | × 1          | 7                      | B.BRAUN / | MILANO S.P.    | A.             |
| 11       | 0010141/4     | AMOX+AC C SAN*2G+200MG 1EL - AMOXICI LINA + ACIDO CLAVIII ANICO       | NR          | 2.00          | 0.00        | 0.00     | õ       | 1.00           | × r          | 7                      | SANDOZ S  | PΔ             |                |
| <        | DUTUDAUT      |                                                                       |             | 2,00          | 0,00        | 0,00     |         | .,             |              | _                      | 0,0,002.0 |                | >              |
| 🔿 Car    | nc. qta       | Qta da ST 🖉 Valore                                                    |             |               |             |          |         |                |              |                        | egistra   | 🎯 Stampa       | Cancella       |
| Distance |               | ANNULLA INVIA                                                         |             |               |             |          |         |                |              |                        |           |                | de la desta    |
| LI NUO   | vo arc        | g canciant politagilo                                                 |             |               |             |          |         |                |              | #2 E                   | luget     | Pulisci        | - indietro     |

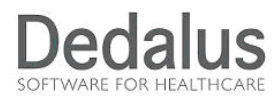

Al momento della conferma la procedura chiede se cancellare o meno le righe con quantità nulla:

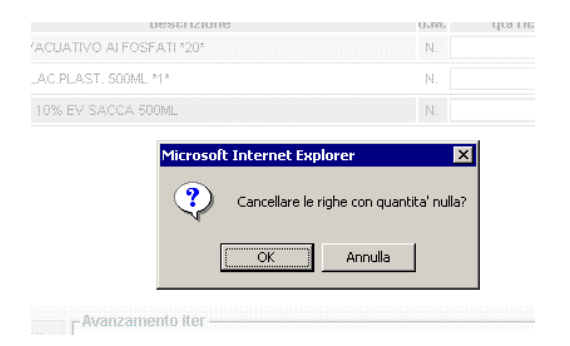

Indicare ANNULLA se si intende mantenere per il momento anche le righe con quantità zero se no indicare OK

Se indico delle quantità che non sono multiple del confezionamento ( e ho il confezionamento bloccante), mi segnala l'anomalia con il messaggio che segue:

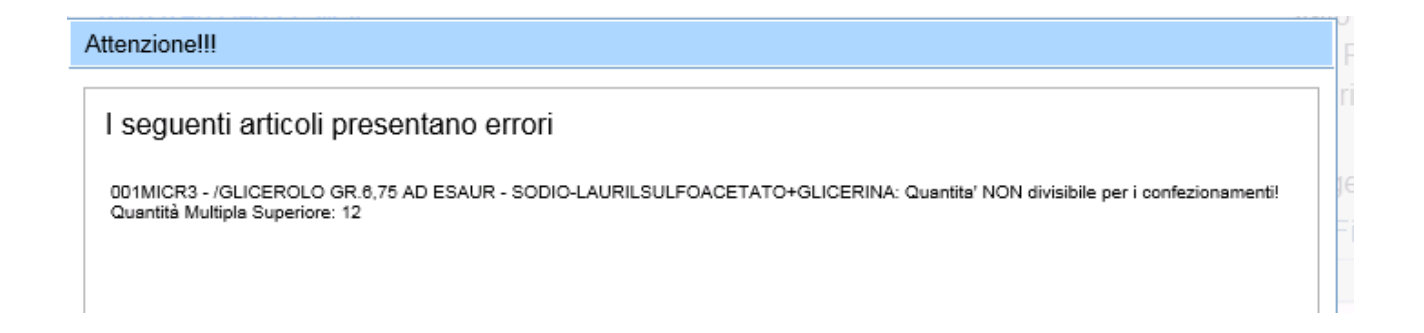

Il messaggio suggerisce inoltre la quantita superiore multipla del confezionamento.

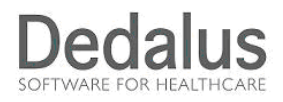

## INSERIMENTO DI UN NUOVO ARTICOLO

Si noterà il numero proposto in automatico in alto a destra, nonché il giorno di consegna in base alla griglia dei giorni.

Se nella richiesta su cui si sta lavorando si vuole aggiungere un articolo non presente nell'elenco richiamato occorrerà cliccare sul bottone apposito NUOVO ART.

|                                                               |                                                                                                    | otenice REPTOSTCS - REPTOSTCS - Sessible 1. Ric                                                                                                    | hieste da reparto                                      | 0"                                                                 |                                                                   | _                                                                 |                                                                                                    |                                                                                                    |                                                                             |                                   |                                                           |                                                                                 |                                               |  |  |
|---------------------------------------------------------------|----------------------------------------------------------------------------------------------------|----------------------------------------------------------------------------------------------------|--------------------------------------------------------|--------------------------------------------------------------------|-------------------------------------------------------------------|-------------------------------------------------------------------|----------------------------------------------------------------------------------------------------|----------------------------------------------------------------------------------------------------|-----------------------------------------------------------------------------|-----------------------------------|-----------------------------------------------------------|---------------------------------------------------------------------------------|-----------------------------------------------|--|--|
| <b>WVSR</b>                                                   | ICHN0                                                                                                    | MODIFICA F                                                                                                    | RICHIESTA INFORM                                       | IATIZZATA                                                          |                                                                   |                                                                   |                                                                                                    |                                                                                                    | /                                                                           | ~                                 |                                                           |                                                                                 | Utente: R                                     |  |  |
| Re                                                            | eparto:                                                                                                    | R030028 OSTETRICIA GINEC.REPARTO PO TORTONA                                                                                                    |                                                        |                                                                    |                                                                   |                                                                   |                                                                                                    |                                                                                                    | Rich                                                                        | esta: 2                           | 2015/510                                                  | Tipo                                                                            | Normale                                       |  |  |
| S                                                             | ettore:                                                                                                    | NFA WFA - FARMACI A SCORTA WEB T                                                                                                    |                                                        |                                                                    |                                                                   |                                                                   |                                                                                                    |                                                                                                    |                                                                             | del: 26/10/2015 Origine: Standard |                                                           |                                                                                 |                                               |  |  |
| Maga                                                          | azzino:                                                                                                    | GUM GUM - MAGAZZINO CENTRALE G.U.M. TORT                                                                                                    |                                                        |                                                                    |                                                                   |                                                                   |                                                                                                    | (                                                                                                    | Cons                                                                        | egna: 2                           | 27/10/2015                                                |                                                                                 |                                               |  |  |
|                                                               | Raggr: 😥                                                                                                    |                                                                                                    |                                                        |                                                                    |                                                                   |                                                                   |                                                                                                    |                                                                                                    | Divis                                                                       | ione: [                           | DIVISIONE                                                 | SANITAR.                                                                        | . B Info                                      |  |  |
|                                                               | Iter:                                                                                                    | FARMACIREP FARMACIREP -Rich Rep Deg I F M V                                                                                                    |                                                        |                                                                    |                                                                   |                                                                   |                                                                                                    |                                                                                                    | State                                                                       | ) Iter:                           | 🖆 IMMES                                                   | sso                                                                             | Storie 🕑                                      |  |  |
| Standard: STD Lista Standard Stato                            |                                                                                                    |                                                                                                    |                                                        |                                                                    |                                                                   |                                                                   |                                                                                                    |                                                                                                    | Rich:                                                                       | 🛃 Immes                           | isa                                                       | Docu                                                                            |                                               |  |  |
| Piani: 😰                                                      |                                                                                                    |                                                                                                    |                                                        |                                                                    |                                                                   |                                                                   |                                                                                                    |                                                                                                    | izzo:                                                                       | MAGAZZIN                          | O GUM-TOR                                                 | FONA                                                                            |                                               |  |  |
|                                                               | Note 🖂                                                                                                    |                                                                                                    |                                                        |                                                                    |                                                                   |                                                                   |                                                                                                    |                                                                                                    |                                                                             |                                   |                                                           |                                                                                 |                                               |  |  |
| Note                                                          | e Ord.:                                                                                                    |                                                                                                    |                                                        |                                                                    |                                                                   |                                                                   |                                                                                                    |                                                                                                    | Urg                                                                         | ente:                             | Grandi                                                    | Qtà: 🗖                                                                          | b Copi                                        |  |  |
| For                                                           | nitore: 🔬                                                                                                    | 3                                                                                                    |                                                        |                                                                    |                                                                   |                                                                   |                                                                                                    |                                                                                                    | F                                                                           | iltro:                            |                                                           | Posiz                                                                           | -                                             |  |  |
| Para                                                          | ametri di Stam                                                                                                    | pa                                                                                                    |                                                        |                                                                    |                                                                   |                                                                   |                                                                                                    |                                                                                                    |                                                                             |                                   |                                                           |                                                                                 |                                               |  |  |
|                                                               |                                                                                                    |                                                                                                    |                                                        |                                                                    |                                                                   |                                                                   |                                                                                                    |                                                                                                    |                                                                             |                                   |                                                           |                                                                                 |                                               |  |  |
| Nr Sos                                                        | t Articolo                                                                                                    | Descrizione                                                                                                    | IIM ofa                                                | rich at                                                            | a conc. a                                                         | ta std D                                                          | lisnon a                                                                                                    | a conf. State                                                                                                    | Forz Note                                                                   | llm Tr (                          | Code                                                      | Descrizion                                                                      | e fornitore                                   |  |  |
| Nr. Sos                                                       | t Articolo<br>001REPA1                                                                                                    | . Descrizione /EDEVEN CM*2%+5% GEL 40G(CC+AT) - ESCINA DIETIL SALICILATO AD ESAURIM                                                                                                    | U.M. qta<br>NR                                         | rich. qt<br>0,00                                                   | a conc. q<br>0,00                                                 | tastd.D<br>0,00                                                   | lispon q                                                                                                    | a conf. State<br>1,00 🥼                                                                                                    | Forz. Note                                                                  | Urg. Tr. (                        | Codp                                                      | Descrizion                                                                      | e fornitore                                   |  |  |
| Nr. Sos<br>1<br>5                                             | t Articolo<br>001REPA1<br>001ENTE1                                                                                                    | Descrizione<br>(EDEVEN.CM*2%+5%, GEL 40G(CC+AT) - ESCINA DIETIL SALICILATO AD ESAURIM<br>(ENTEROGERMINA'OS 10FL 2MLD - SPORE DI BACILLUS CLAUSII AD ESAUR,                                                                                                    | U.M. qta<br>NR<br>NR                                   | rich. qt<br>0,00<br>10,00                                          | a conc. q<br>0,00<br>0,00                                         | ta std. D<br>0,00<br>0,00                                         | lispon q<br>C                                                                                                    | a conf. Stato<br>1,00 🔔<br>10,00 🛃                                                                                                    | Forz. Note                                                                  | Urg. Tr. (                        | Codp                                                      | Descrizion                                                                      | e fornitore                                   |  |  |
| Nr. Sos<br>1<br>5<br>6                                        | t Articolo<br>001REPA1<br>001ENTE1<br>001MICR3                                                                                                    | Descrizione<br>(EDEVEN CM*2%+5% GEL 40G(CC+AT) - ESCINA DIETIL SALICILATO AD ESAURIM<br>(ENTEROGERMINA'OS 10FL 2MLD - SPORE DI BACILLUS CLAUSII AD ESAUR,<br>(GLICEROLO GR 6.75 AD ESAUR - SODIO-LAURILSULFOACETATO+GLICERINA                                                                                                    | U.M. qta<br>NR<br>NR<br>NR                             | rich. qt<br>0,00<br>10,00<br>12,00                                 | a conc. q<br>0,00<br>0,00<br>0,00                                 | ta std. D<br>0,00<br>0,00<br>0,00                                 | lispon q<br>C                                                                                                    | a conf. State<br>1,00 (1)<br>10,00 (1)<br>6,00 (1)                                                                                                    | Forz. Note                                                                  | Urg. Tr. (                        | Codp                                                      | Descrizion                                                                      | e fornitore                                   |  |  |
| Nr. Sos<br>1<br>5<br>6<br>7                                   | t Articolo<br>001REPA1<br>001ENTE1<br>001MICR3<br>001TRAE1                                                                                                    | Descrizione<br>(EDEVEN CM*2%+5% GEL 40G(CC+AT) - ESCINA DIETIL SALICILATO AD ESAURIM<br>(ENTEROGERMINA'OS 10FL 2MLD - SPORE DI BACILLUS CLAUSII AD ESAUR,<br>(GLICEROLO GR 6.75 AD ESAUR - SODIO-LAURILSULFOACETATO+GLICERINA<br>AC TRANEX BIN*500MG/SML 5F OBBL - ACIDO TRANEXAMICO (DC.IT) (FU)                                                                                                    | U.M. qta<br>NR<br>NR<br>NR<br>NR                       | rich. qt<br>0,00<br>10,00<br>12,00<br>5,00                         | a conc. q<br>0,00<br>0,00<br>0,00<br>0,00                         | ta std. D<br>0,00<br>0,00<br>0,00                                 | iispon q                                                                                                    | a conf. State<br>1,00 (1)<br>10,00 (1)<br>6,00 (1)<br>5,00 (1)                                                                                                    | Forz. Note                                                                  | Urg. Tr. (<br>/ /                 | BIOINDI                                                   | Descrizion                                                                      | e fornitore                                   |  |  |
| Nr. Sos<br>1<br>5<br>6<br>7<br>8                              | t Articolo<br>001REPA1<br>001ENTE1<br>001MICR3<br>001TRAE1<br>001FLU1                                                                                            | Descrizione<br>(EDEVEN CM/2%+5% GEL 40G(CC+AT) - ESCINA DIETIL SALICILATO AD ESAURIM<br>(ENTEROGERMINA*CS 10FL 2MLD - SPORE DI BACILLUS CLAUSILAD ESAUR,<br>(GLICEROLO GR 6.75 AD ESAUR - SODIO-LAURILSULFOACETATO+GLICERINA<br>AC TRANEX BIN*50DMG/SML 5F OBBL - ACIDO TRANEXAMICO (DC.TD) (FU)<br>ACETILGISTENA HEX*300MG/S1 - ACETLICISTEINA (DC.TD) (FU)                                                                                                    | U.M. qta<br>NR<br>NR<br>NR<br>NR<br>NR                 | rich. qt<br>0,00<br>10,00<br>12,00<br>5,00                         | a conc. q<br>0,00<br>0,00<br>0,00<br>0,00<br>0,00                 | ta std. D<br>0,00<br>0,00<br>0,00<br>0,00<br>0,00                 | lispon q                                                                                                    | a conf. State<br>1,00 (1)<br>10,00 (1)<br>6,00 (1)<br>5,00 (1)<br>5,00 (1) | Forz. Note                                                                  | Urg. Tr. (                        | BIOINDI                                                   | Descrizion<br>JSTRIA L.I.M. S<br>Z SPA                                          | e fornitore                                   |  |  |
| Nr. Sos<br>1<br>5<br>6<br>7<br>8<br>9                         | t Articolo<br>001REPA1<br>001ENTE1<br>001MICR3<br>001TRAE1<br>001FLUI1<br>002ADRE1                                                                               | Descrizione<br>(EDEVEN CM*2%+5% GEL 40G(CC+AT) - ESCINA DIETIL SALICILATO AD ESAURIM<br>(ENTEROGERMINA*05 10FL 2MLD - SPORE DI BACILLUS CLAUSII AD ESAUR<br>(GLICEROLO GR 6.75 AD ESAUR - SODIO-LAURILSULFOACETATO+GLICERINA<br>AC TRANEX BIN*500MG/SML 5F OBBL - ACIDO TRANEXAMICO (OC LT) (FU)<br>ACETILCISTEINA HEX*300MG/3 1 - ACETILCISTEINA (OC.T) (FU)<br>ADRENALINA IM V1 1MG 10F 1ML/03BL) - ADRENALINA (OC LT) (FU) VETRO                                                                                                    | U.M. qta<br>NR<br>NR<br>NR<br>NR<br>NR                 | rich. qt<br>0,00<br>10,00<br>12,00<br>5,00<br>5,00<br>5,00         | a conc. q<br>0,00<br>0,00<br>0,00<br>0,00<br>0,00<br>0,00         | ta std. D<br>0,00<br>0,00<br>0,00<br>0,00<br>0,00                 | lispon q                                                                                                    | a conf. State<br>1,00 (1)<br>10,00 (1)<br>6,00 (1)<br>5,00 (1)<br>5,00 (1)<br>5,00 (1)<br>5,00 (1)<br>5,00 (1)                                                                                                    | Forz. Note                                                                  | Urg. Tr. (<br>//                  | BIOINDI<br>SANDO:<br>GALENI                               | Descrizion<br>JSTRIA L.I.M. S<br>Z SPA<br>CA SENESE SI                          | PA                                            |  |  |
| Vr. Sos<br>1<br>5<br>6<br>7<br>8<br>9                         | Articolo<br>001REPA1<br>001ENTE1<br>001MICR3<br>001TRAE1<br>001FLUI1<br>002ADRE1<br>001V0111                                                                     | Descrizione<br>(EDEVEN CM/2%+5% GEL 40G(CC+AT) - ESCINA DIETIL SALICILATO AD ESAURIM<br>(ENTEROGERMINA:OS 10FL 2MLD - SPORE DI BACILLUS CLAUSII AD ESAUR,<br>(GLICEROLO GR 6.75 AD ESAUR - SODIO-LAURILSULFOACETATO-GLICERINA<br>AC TRANEX BIN'500MG/SML 5F OBEL - ACIED TRANEXAMICO (DC.IT) (FU)<br>ACETLICISTEINA HEX:300MG/3 1 - ACETLICISTEINA (DC.IT) (FU)<br>ADRENALINA 'IM D' 1MG DE1 IMLIOBEL) - ADRENALINA (DC.IT) (FU) VETRO<br>ADDRI HEYGMGAU 25865 500HL - AMIDO INFOSSIETIL (CO                                                                                                    | U.M. qta<br>NR<br>NR<br>NR<br>NR<br>NR<br>NR           | rich. qt<br>0,00<br>10,00<br>12,00<br>5,00<br>5,00<br>5,00<br>3,00 | a conc. q<br>0,00<br>0,00<br>0,00<br>0,00<br>0,00<br>0,00         | ta std. D<br>0,00<br>0,00<br>0,00<br>0,00<br>0,00<br>0,00         | o<br>o<br>o<br>o<br>o<br>o<br>o                                                                                                    | a conf. State<br>1,00 (1)<br>10,00 (1)<br>6,00 (1)<br>5,00 (1)<br>5,00 (1) | Forz. Note                                                                  | Urg. Tr. (                        | BIOINDI<br>SANDO:<br>GALENI<br>B BRAU                     | Descrizion<br>JSTRIA L.I.M. S<br>Z SPA<br>CA SENESE SI<br>N MILANO S P          | e fornitore<br>PA<br>RL IND.FARMA             |  |  |
| Nr. Sos<br>1<br>5<br>6<br>7<br>8<br>9<br>10                   | Articolo<br>001REPA1<br>001ENTE1<br>001MICR3<br>001TRAE1<br>001FLUI1<br>002ADRE1<br>001VOLU1                                                                     | Descrizione<br>(EDEVEN CM/2%+5% GEL 40G(CC+ATL - ESCINA DIETIL SALICILATO AD ESAURIM<br>(ENTEROGERMINA*OS 10FL 2MLD - SPORE DI BACILLUS CLAUSII AD ESAUR,<br>(GLICEROLO GR 6.75 AD ESAUR - SODIO-LAURILSULFOACETATO+GLICERINA<br>AC TRANEX BIN*500MG/SML 5F OBBL - ACIDO TRANEXANICO (DC IT) (FU)<br>ACETILCISTEINA HEX*300MG/3 1 - ACETILCISTEINA (DC IT) (FU)<br>ADRENALINA *IM IV 1MG 10F 1MLIOBEL) - ADRENALINA (DC IT) (FU) VETRO<br>AMIDOLITE*50MG/ML20SAC 500ML - AMIDO IDROSSIETILICO<br>AMIDOLITE*50MG/ML20SAC 500ML - AMIDO IDROSSIETILICO                                                                                                    | U.M. qta<br>NR<br>NR<br>NR<br>NR<br>NR<br>NR<br>NR     | rich. 0,00<br>10,00<br>12,00<br>5,00<br>5,00<br>5,00<br>3,00       | a conc. q<br>0,00<br>0,00<br>0,00<br>0,00<br>0,00<br>0,00         | ta std. D<br>0,00<br>0,00<br>0,00<br>0,00<br>0,00<br>0,00         | ispon. q                                                                                                    | a conf. State<br>1,00 (1)<br>10,00 (1)<br>6,00 (1)<br>5,00 (1)<br>5,00 (1)<br>5,00 (1)<br>5,00 (1)<br>1,00 (1)<br>1,00 (1) | Forz. Note                                                                  | Urg. Tr. (                        | BIOINDU<br>SANDO<br>GALENI<br>B.BRAU                      | Descrizion<br>JSTRIA L.I.M. S<br>Z SPA<br>CA SENESE SI<br>N MILANO S.P          | e fornitore<br>IPA<br>RL IND.FARMA<br>A.      |  |  |
| Nr. Sos<br>1<br>5<br>6<br>7<br>8<br>9<br>10<br>11             | Articolo           001REPA1           001ENTE1           001MICR3           001TRAE1           001FLUI1           002ADRE1           001VOLÚ1           001CLAV4 | Descrizione<br>(EDEVEN CM*2%+5% GEL 40G(CC+AT) - ESCINA DIETIL SALICILATO AD ESAURIM<br>(ENTEROGERMINA*OS 10FL 2MLD - SPORE DI BACILLUS CLAUSILAD ESAUR<br>(GLICEROLO GR 6.75 AD ESAUR - SODIO-LAURILSUL FOACETATO-GLICERINA<br>ACTRANEX BIN*500MG/SML 5F OBEL - ACIDO TRANEXANICO (DC.IT) (FU)<br>ACTRANEX BIN*500MG/SML 5F OBEL - ACIDO TRANEXANICO (DC.IT) (FU)<br>ADRENALINA *IM IV 1MG 10F 1ML(OBEL) - ADRENALINA (DC.IT) (FU) VETRO<br>AMIDOLITE*60MG/ML20SAC 500ML - AMIDO IDROSSIETILICQ<br>AMOX+AC C SAN*2G+200MG 1FL - AMOXICILLINA + ACIDO CLAVULANICO                                                                                                    | UJM qta<br>NR<br>NR<br>NR<br>NR<br>NR<br>NR<br>NR      | rich. 91<br>0,00<br>10,00<br>5,00<br>5,00<br>5,00<br>3,00<br>2,00  | a conc. q<br>0,00<br>0,00<br>0,00<br>0,00<br>0,00<br>0,00<br>0,00 | ta std. D<br>0,00<br>0,00<br>0,00<br>0,00<br>0,00<br>0,00<br>0,00 | ispon. q<br>•<br>•<br>•<br>•<br>•<br>•<br>•<br>•<br>•<br>•<br>•<br>•<br>•<br>•<br>•<br>•<br>•<br>•<br>•                                                                                                    | a conf. State<br>1,00 (1)<br>10,00 (1)<br>6,00 (1)<br>5,00 (1)<br>5,00 (1)<br>5,00 (1)<br>5,00 (1)<br>1,00 (1)<br>1,00 (1) | P Forz. Note                                                                | Urg. Tr. (                        | BIOINDO<br>SANDO<br>GALENI<br>B.BRAU<br>SANDO             | Descrizion<br>JSTRIA L.I.M. S<br>Z SPA<br>CA SENESE SI<br>N MILANO S.P<br>Z SPA | e fornitore<br>:PA<br>RL IND.FARMA<br>A.      |  |  |
| Nr. Sos<br>1<br>5<br>6<br>7<br>8<br>9<br>10<br>11<br><b>×</b> | Articolo           001REPA1           001ENTE1           001MICR3           001TRAE1           001FLUI1           002ADRE1           001VOLÚ1           001CLAV4 | Descrizione<br>(EDEVEN CM/2%+5% GEL 40G(CC+AT) - ESCINA DIETIL SALICILATO AD ESAURIM<br>(ENTEROGERMINAYOS 10FL 2MLD - SPORE DI BACILLUS CLAUSILAD ESAUR,<br>RGLICEROLO GR 6.75 AD ESAUR - SODIO-LAURILSULFOACETATO-GLICERINA<br>AC TRANEX BIN-500MG/SML 5F 06BL - ACIDO TRANEXAMICO (DC.T) (FU)<br>ACETILCISTEINA HEX/300MG/3 1 - ACETILCISTEINA (DC.T) (FU)<br>ADRENALINA 'IM / 1MG 10F - IML/08BL) - ADRENALINA (DC.T) (FU)<br>ADRENALINA 'IM / 1MG 10F - IML/08BL) - ADRENALINA (DC.T) (FU) VETRO<br>AMIDOLITE=60MG/ML20SAC 500ML - AMIDO IDROSSIETILICO<br>AMIDALTE=60MG/ML20SAC 500ML - AMIDO IDROSSIETILICO<br>AMIX+AC G SAN*2G+200MG 1FL - AMIX/CILLINA + ACIDO CLA/ULANICO<br>Otada ST Valore [Avanzamento iter- | UJM qta<br>NR<br>NR<br>NR<br>NR<br>NR<br>NR<br>NR      | rich. 91<br>0,00<br>10,00<br>5,00<br>5,00<br>5,00<br>3,00<br>2,00  | a conc. q<br>0,00<br>0,00<br>0,00<br>0,00<br>0,00<br>0,00<br>0,00 | ta std. D<br>0,00<br>0,00<br>0,00<br>0,00<br>0,00<br>0,00<br>0,00 | Constant of the second second  | a conf. State<br>1.00 &<br>10,00 &<br>5,00 &<br>5,00 &<br>5,00 &<br>1,00 &<br>1,00 &<br>4,00 &<br>1,00 &<br>1,00 &<br>4,00 &<br>1,00 &<br>1,00                                                                                                    | Forz. Note<br>M<br>M<br>M<br>M<br>M<br>M<br>M<br>M<br>M<br>M<br>M<br>M<br>M |                                   | BIOINDI<br>SANDO:<br>GALENI<br>B.BRAU<br>SANDO:           | Descrizion<br>JSTRIA L.I.M. S<br>Z SPA<br>CA SENESE SI<br>N MILANO S.P<br>Z SPA | e fornitore<br>IPA<br>RL IND.FARMA<br>A.<br>3 |  |  |
| Nr. Sos<br>1<br>5<br>6<br>7<br>8<br>9<br>10<br>11             | Articolo<br>001REPA1<br>001ENTE1<br>001MICR3<br>001TRAE1<br>001FLUI1<br>002ADRE1<br>001VOLÚ1<br>001CLAV4                                                         | Descrizione<br>(EDEVEN CM173%+5% GEL 40G(CC+AT) - ESCINA DIETIL SALICILATO AD ESAURIM<br>(ENTEROGERMINA*OS 10FL 2MLD - SPORE DI BACILLUS CLAUSILAD ESAUR<br>(GLICEROLO GR 6.75.AD ESAUR - SODIO-LAURISUL FOACETATO+GLICERINA<br>AC TRANEX BIN*500MG/SML 5F OBBL - ACIDO TRANEXAMICO (OC 17) (FU)<br>ACETILOISTEINA HEX*300MG/3 1 - ACETILOISTEINA (OC 17) (FU)<br>ADRENALINA "IM 1/1 MG 10F IML(OBBL) - ADRENALINA (OC 17) (FU)<br>ADRENALINA "IM 1/1 MG 10F IML(OBBL) - ADRENALINA (OC 17) (FU)<br>VERCO<br>AMDOLTE*GMMGML25SAC 500ML - AMIDO DIROSSIETILO<br>AMDOLTE*GMMGML25SAC 500ML - AMIDO DIROSSIETILO<br>AMOX+AC C SAN*2G+200MG 1FL - AMOXICULINA + ACIDO CLAVULANICO<br>Ota da ST<br>Valore<br>ANDULLE INVA     | UM qta<br>NR<br>NR<br>NR<br>NR<br>NR<br>NR<br>NR<br>NR | rich. qt<br>0,00<br>10,00<br>5,00<br>5,00<br>5,00<br>3,00<br>2,00  | a conc. q<br>0,00<br>0,00<br>0,00<br>0,00<br>0,00<br>0,00<br>0,00 | ta std. D<br>0,00<br>0,00<br>0,00<br>0,00<br>0,00<br>0,00<br>0,00 | Contraction of the second second seco | a conf. State<br>1.00 &<br>10.00 &<br>5.00 &<br>5.00 &<br>5.00 &<br>1.00 &<br>1.00 &<br>4.10 &<br>1.00 &<br>4.10 &<br>1.00 &<br>1.00                                                                                                    | Forz. Note                                                                  |                                   | BIOINDU<br>SANDO:<br>GALENI<br>B.BRAU<br>SANDO:<br>SANDO: | Descrizion<br>JSTRIA L.I.M. S<br>Z SPA<br>CA SENESE SI<br>N MILANO S.P<br>Z SPA | e fornitore<br>IPA<br>RL IND.FARMA<br>A.<br>a |  |  |

che apre la maschera di ricerca dell'articolo.

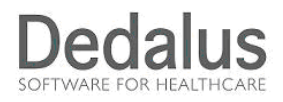

La ricerca può essere fatta inserendo uno dei nomi presenti nella descrizione dell'articolo, ad es.ANAFRANIL, ovvero inserendo una parte della parola seguita dal carattere asterisco "\*", ad es. ANAFR\* e cliccando sulla lente:

| MWZMARTF00                      | RICERCA ARTICOLI |
|---------------------------------|------------------|
| 1 ,2                            | <b>\$</b>        |
| 🔂 per mnemonico 📓 per fornitore |                  |
| Codice/Mnemonico: ANAFR*        |                  |
|                                 |                  |
|                                 |                  |
| Articolo △▽ Descrizion          | e ∆⊽             |
|                                 |                  |
|                                 |                  |
|                                 |                  |
|                                 |                  |
|                                 |                  |
|                                 |                  |
| Scelta                          |                  |

La procedura presenta l'elenco degli articoli che rispondono alla selezione effettuata e da essa dev'essere selezionato l'articolo cercato (basta un click con il mouse) con possibilità di selezionare

🖌 Scelta

più di una riga; alla fine si clicca sul pulsante

per confermare le righe evidenziate.

| WZMARTFO0    | RICERC                                 | A ARTICOLI |     |
|--------------|----------------------------------------|------------|-----|
| 🖞 🔎 4 r      | ecord(s) trovati                       |            | ¢   |
| Articolo     | △∇ Descrizione                         | ΔV         |     |
| 🔎 🖌 001ANAF1 | ANAFRANIL*10MG 50 CPR RIV CLOMIPRAN    | IINA       | 🐴 🛼 |
| 🔎 🇹 001ANAF2 | ANAFRANIL*25MG 20 CPR RIV CLOMIPRAN    | IINA       | 🐴 🧖 |
| 🔎 🆌 001ANAF3 | ANAFRANIL*25MG/2ML IMIV 5F - CLOMIPRAN | IINA       | 🐴 🍢 |
| 🔎 🇹 001ANAF4 | ANAFRANIL*75MG 20CPR R.P CLOMIPRAM     | INA        | 🖄 ち |
|              |                                        |            |     |
| . Scelta     |                                        |            |     |

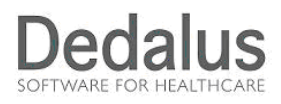

La procedura torna alla maschera di richiesta con gli articoli precedentemente selezionati, con la possibilita di completare l'inserimento indicandone la quantità. Alla fine fare **REGISTRA** per rendere definitive le modifiche.

| ٠        | MWVSRICHN0         | MODIFICA RICHI                                                          | IESTA INFO | RMATIZZATA |      |      |   |         |             | Utente: Reparto                  |
|----------|--------------------|-------------------------------------------------------------------------|------------|------------|------|------|---|---------|-------------|----------------------------------|
| Za       | Reparto:           | R030028 OSTETRICIA GINEC.REPARTO PO TORTONA                             |            |            |      |      |   |         | Richiesta:  | 2015/510 Tipo: Normale           |
| <u>z</u> | Settore:           | WFA WFA - FARMACI A SCORTA WEB T                                        |            |            |      |      |   |         | del:        | 26/10/2015 Origine: Standard     |
| iua      | Magazzino:         | GUM GUM - MAGAZZINO CENTRALE G.U.M. TORT                                |            |            |      |      |   |         | Consegna:   | 27/10/2015                       |
| Ś        | Raggr: 😥           |                                                                         |            |            |      |      |   |         | Divisione:  | DIVISIONE SANITAR D Info. Agg.   |
|          | Iter:              | FARMACIREP FARMACIREP -Rich Rep Deg I F M V                             |            |            |      |      |   |         | Stato Iter: | 🛃 IMMESSO 🛛 🕐 Storico            |
|          | Standard: 😥        | STD Lista Standard                                                      |            |            |      |      |   |         | Stato Rich: | 🛃 Immessa 🔹 Docum.               |
|          | Piani: 😥           |                                                                         |            |            |      |      |   |         | Indirizzo:  | MAGAZZINO GUM-TORTONA            |
|          | Note 🖂             |                                                                         |            |            |      |      |   |         |             |                                  |
|          | Note Ord.:         |                                                                         |            |            |      |      |   |         | Urgente:    | 🗆 Grandi Qtà: 🔲 🛛 🛃 Copia        |
|          | Fornitore: 😡       | 1                                                                       |            |            |      |      |   |         | Filtro:     | Posiz.:                          |
|          | Parametri di Star  | npa                                                                     |            |            |      |      |   |         |             |                                  |
|          | 9 002ADRE1         | ADRENALINA *IM IV 1MG 10F 1ML(OBBL) - ADRENALINA (DC.IT) (FU) VETRO     | NR         | 5,00       | 0,00 | 0,00 | 0 | 5,00 🛃  | × 🗆         | GALENICA SENESE SRL IND.FARMACEL |
|          | 10 <u>001VOLU1</u> | AMIDOLITE*60MG/ML20SAC 500ML - AMIDO IDROSSIETILICO                     | NR         | 3,00       | 0,00 | 0,00 | 0 | 1,00 🛃  |             | B.BRAUN MILANO S.P.A.            |
|          | 11 001CLAV4        | AMOX+AC C SAN*2G+200MG 1FL - AMOXICILLINA + ACIDO CLAVULANICO           | NR         | 2,00       | 0,00 | 0,00 | 0 | 1,00 🛃  |             | SANDOZ SPA                       |
|          | 12 <u>001ZIMX2</u> | AMOXICILLINA SAN*1000MG12CPR (OBBL) - AMOXICILLINA TRIIDRATO (FU)       | NR         | 12,00      | 0,00 | 0,00 | 0 | 12,00 🛃 | × 🗆         | SANDOZ SPA                       |
|          | 13 001UNAS2        | AMPIC+SULB IBI*1G+500MG 10FL20ML7GE - AMPICILLINA + SULBACTAM IM/EV     | NR         | 20,00      | 0,00 | 0,00 | 0 | 10,00 🛃 |             | IBISQUS SRL                      |
|          | 2 002GLUC1         | GLUCOSIO 33%P/V 500ML AD ESAURIMENT - GLUCOSIO MONOIDRATO FLAC PLASTICA | NR         | 0,00       | 0,00 | 0,00 | • | 1,00 🥼  |             |                                  |
|          | 3 001CASSEL        | G2 ISOCOLAN*OS 8 BUST. 34.8 G - MACROGOL 4000 + SODIO SOLFATO           | NR         | 0,00       | 0,00 | 0,00 | 8 | 8,00 🔥  |             | ZAMBON ITALIA SRL                |
|          | 4 001POLA5         | POLARAMIN*1% CREMA2 G - DESCLORFENIRAMINA MALEATO                       | NR         | 0,00       | 0,00 | 0,00 | 8 | 1,00 🥼  |             | ESSEX ITALIA SRL                 |
|          | 14 001ANAF1        | ANAFRANIL*10MG 50 CPR RIV CLOMIPRAMINA                                  | NR         | 0,00 ×     | 0,00 | 0,00 | 0 | 50,00   |             | BIOFUTURA PHARMA SPA             |
|          | Canc. qta          | Cata da ST Valore Annull Annull NVIA Cata da ST                         |            |            |      |      |   | (       |             | Registra Stampa 💥 Cancella       |

# Dedalus SOFTWARE FOR HEALTHCARE

| MWVSRICHN0           | MODIFICA R                                                           | ICHIESTA IN | FORMATIZZATA         |                   |      |        |         |                        |                |                  | Utente: Reparte |
|----------------------|----------------------------------------------------------------------|-------------|----------------------|-------------------|------|--------|---------|------------------------|----------------|------------------|-----------------|
| Reparto:             | R030028 OSTETRICIA GINEC.REPARTO PO TORTONA                          |             |                      |                   |      |        |         | Richies                | sta: 2015/510  | Tipo             | Normale         |
| Settore:             | VFA WFA - FARMACI A SCORTA WEB T                                     |             |                      |                   |      |        |         | (                      | iel: 26/10/20* | 15 Origine       | : Standard      |
| Magazzino:           | GUM GUM - MAGAZZINO CENTRALE G.U.M. TORT                             |             |                      |                   |      |        |         | Conseg                 | na: 27/10/201  | 5 🖷              |                 |
| Raggr: 😥             |                                                                      |             |                      |                   |      |        |         | Divisio                | ne: DIVISION   | E SANITAR.       | . 🕞 Info. Agg.  |
| Iter:                | ARMACIREP FARMACIREP -Rich Rep Deg I F M V                           |             |                      |                   |      |        |         | Stato I                | ter: 🖕 IMME    | ESSO             | 😁 Storico       |
| Standard: 😥          | STD Lista Standard                                                   |             |                      |                   |      |        |         | Stato Ri               | ch: 🛃 Imm      | essa             | Pocum.          |
| Piani: 😥             |                                                                      |             |                      |                   |      |        |         | Indiriz                | ZO: MAGAZZI    | NO GUM-TORT      | ONA 🗸           |
| Note 🖂               |                                                                      |             |                      |                   |      |        |         |                        |                |                  |                 |
| Note Ord.:           |                                                                      |             |                      |                   |      |        |         | Urger                  | nte: 🔲 Gran    | di Qtà: 🔲        | 👌 Copia         |
| Fornitore: 🔬         | 9                                                                    |             |                      |                   |      |        |         | Filt                   | ro             | Posiz.           | :               |
| Parametri di Starr   | pa                                                                   |             |                      |                   |      |        |         |                        |                |                  |                 |
| No. Course Andreader |                                                                      |             | 10201010201 102      | initiation of the |      |        |         | Andread Resident Press |                | Description      |                 |
| 1 001REPA1           | EDEVEN CM*2%+5% GEL 40G(CC+AT) - ESCINA DIETIL SALICILATO AD ESAURIM | NR          | quaricit. qu<br>0,00 | 0,00              | 0,00 | aspon. | 1,00    |                        | , n. coop      | Descrizione      | romitore        |
| 5 001ENTE1           | ENTEROGERMINA*OS 10FL 2MLD SPORE DI BACILLUS CLAUSII AD ESAUR        | NR          | 10,00                | 0,00              | 0,00 |        | 10,00 🛃 |                        |                |                  |                 |
| 6 001MICR3           | GLICEROLO GR 6.75 AD ESAUR - SODIO-LAURILSULFOACETATO+GLICERINA      | NR          | 12,00                | 0,00              | 0,00 | 0      | 6,00 🛃  |                        | 1              |                  |                 |
| 7 001TRAE1           | AC TRANEX BIN*500MG/5ML SF OBBL - ACIDO TRANEXAMICO (DC.IT) (FU)     | NR          | 5,00                 | 0,00              | 0,00 | 0      | 5,00 🛃  |                        | BIOIN          | DUSTRIA L.I.M. S | PA              |
| 8 001FLUI1           | ACETILCISTEINA HEX*300MG/3 1 - ACETILCISTEINA (DC.IT) (FU)           | NR          | 5,00                 | 0,00              | 0,00 | 0      | 5,00 🛃  |                        | SANE           | IOZ SPA          |                 |
| 9 002ADRE1           | ADRENALINA *IM IV 1MG 10F 1ML(OBBL) - ADRENALINA (DC.IT) (FU) VETRO  | NR          | 5,00                 | 0,00              | 0,00 | 0      | 5,00 🛃  |                        | GALE           | NICA SENESE SF   | L IND.FARMACEL  |
| 10 001VOLU1          | AMIDOLITE*60MG/ML20SAC 500ML - AMIDO IDROSSIETILICO                  | NR          | 3,00                 | 0,00              | 0,00 | 0      | 1,00 🛃  | × [                    | B.BR/          | AUN MILANO S.P.  | A.              |
| 11 001CLAV4          | AMOX+AC C SAN*2G+200MG 1FL - AMOXICILLINA + ACIDO CLAVULANICO        | NR          | 2,00                 | 0,00              | 0,00 | 0      | 1,00 🛃  |                        | SAND           | IOZ SPA          | ~               |
| <                    | $\frown$                                                             |             |                      |                   |      |        |         |                        |                |                  | >               |
| 🔿 Canc. qta          | Qta da ST 🧳 Valore                                                   |             |                      |                   |      |        |         |                        | 🔗 Registra     | a 🍏 🍏 Stampa     | a 🔀 Cancella    |
| 🗅 Nuovo art. 🧔       | Canc.art. P Dettaglio                                                |             |                      |                   |      |        |         |                        | a, Budget      | Pulisci          | 🔶 Indietro      |
|                      |                                                                      |             |                      | _                 |      |        |         |                        |                |                  |                 |

Quando la richiesta è pronta per essere inviata alla Farmacia (o all'Economato) fare INVIO Se si intende annullarla premere invece ANNULLA

La richiesta diventa visibile anche ai destinatari di cui sopra, e diventa NON MODIFICABILE dal reparto (vedi sotto)

| ٠      | MWVSRICHN0                           | VISUA                                                               | LIZZA | ZIONE RI    | CHIESTAI | NFORMATIZ | ZATA     |           |           |                     |                        | ŝi.           | Jtente: Reparto |
|--------|--------------------------------------|---------------------------------------------------------------------|-------|-------------|----------|-----------|----------|-----------|-----------|---------------------|------------------------|---------------|-----------------|
| Z<br>Z | Reparto:                             | R030028 OSTETRICIA GINEC REPARTO PO TORTONA                         |       |             |          |           |          |           |           | R                   | ichiesta: 2015/510     | Tipo: N       | ormale          |
| Ż      | Settore:                             | WFA WFA - FARMACI A SCORTA WEB T                                    |       |             |          |           |          |           |           |                     | del: 26/10/2015        | Origine: S    | tandard         |
| ua     | Magazzino:                           | GUM GUM - MAGAZZINO CENTRALE G.U.M. TORT                            |       |             |          |           |          |           |           | Co                  | nsegna: 27/10/2015     |               |                 |
| lis    | Raggr:                               |                                                                     |       |             |          |           |          |           |           | D                   | ivisione: DIVISIONE S  | SANITAR [     | Info. Agg.      |
|        | Iter:                                | FARMACIREP FARMACIREP -Rich Rep Deg I F M V                         |       |             |          |           |          |           |           | S                   | tato Iter: 🙆 V.C.SAL   | A             | Storico         |
|        | Standard:                            | STD Lista Standard                                                  |       |             |          |           |          |           |           | Sta                 | ato Rich: 🛃 Immess     | a             | Docum.          |
|        | Piani:                               |                                                                     |       |             |          |           |          |           |           | 1                   | ndirizzo MAGAZZINO     | GUM-TORTON    |                 |
|        | Note 🖂                               |                                                                     |       |             |          |           |          |           |           |                     | ,                      |               |                 |
|        | Note Ord                             |                                                                     |       |             |          |           |          |           |           | 1                   | Irgente: Grandi Otà    | r 🖡           | h Conia         |
|        | Formitoro:                           |                                                                     |       |             |          |           |          |           |           |                     | Filtro:                | Decimina      | el cobia        |
|        | Fornitore.                           |                                                                     |       |             |          |           |          |           |           |                     | FILLO.                 | PUSIZ         |                 |
|        | <ul> <li>Parametri di Sta</li> </ul> | mpa                                                                 |       |             |          |           |          |           |           |                     |                        |               |                 |
|        | Nr. Sost Articolo                    | Descrizione                                                         | U.M.  | qta rich. q | ta conc. | qta std.  | Dispon   | qta conf. | Stato For | rz. Note Urg. Tr. C | odp Descrizione        | fornitore     | Validita        |
|        | 5 001ENTE1                           | ENTEROGERMINA*OS 10FL 2MLD SPORE DI BACILLUS CLAUSII AD ESAUR.      | NR    | 10,00       | 0,00     | 0,00      |          | 10,00     | 2         | ×                   |                        |               | S               |
|        | 6 001MICR3                           | GLICEROLO GR.6,75 AD ESAUR - SODIO-LAURILSULFOACETATO+GLICERINA     | NR    | 12,00       | 0,00     | 0,00      |          | 6,00      | <u>.</u>  | <u>×</u>            |                        |               | S               |
|        | 7 001TRAE1                           | AC TRANEX BIN*500MG/5ML 5F OBBL - ACIDO TRANEXAMICO (DC.IT) (FU)    | NR    | 5,00        | 0,00     | 0,00      |          | 5,00      | 4         | <b>M</b>            | BIOINDUSTRIA L.I.M. SI | PA            | S               |
|        | 8 001FLUI1                           | ACETILCISTEINA HEX*300MG/3 1 - ACETILCISTEINA (DC.IT) (FU)          | NR    | 5,00        | 0,00     | 0,00      | <u> </u> | 5,00      | 4         |                     | SANDOZ SPA             |               | S               |
|        | 9 002ADRE1                           | ADRENALINA *IM IV 1MG 10F 1ML(OBBL) - ADRENALINA (DC.IT) (FU) VETRO | NR    | 5,00        | 0,00     | 0,00      | <u> </u> | 5,00      | ₫/        |                     | GALENICA SENESE SR     | L IND.FARMACE | UTIC S          |
|        | 10 001VOLU1                          | AMIDOLITE*60MG/ML20SAC 500ML - AMIDO IDROSSIETILICO                 | NR    | 3,00        | 0,00     | 0,00      | <u> </u> | 1,00      | 4         |                     | B.BRAUN MILANO S.P.A   | Α.            | S               |
|        | 11 001CLAV4                          | AMOX+AC C SAN*2G+200MG 1FL - AMOXICILLINA + ACIDO CLAVULANICO       | NR    | 2,00        | 0,00     | 0,00      | 0        | 1,00      | ₫         |                     | SANDOZ SPA             |               | S               |
|        | 12 001ZIMX2                          | AMOXICILLINA SAN*1000MG12CPR (OBBL) - AMOXICILLINA TRIIDRATO (FU)   | NR    | 12,00       | 0,00     | 0,00      | 0        | 12,00     | ₫         |                     | SANDOZ SPA             |               | S               |
|        | 13 001UNAS2                          | AMPIC+SULB IBI*1G+500MG 10FL20ML7GE - AMPICILLINA + SULBACTAM IM/EV | NR    | 20,00       | 0,00     | 0,00      | <b>O</b> | 10,00     | ₫         |                     | IBISQUS SRL            |               | S               |
|        |                                      |                                                                     |       |             |          |           |          |           |           |                     |                        |               |                 |
|        | 🔿 Canc. qta                          | Qta da ST 🥔 Valore                                                  |       |             |          |           |          |           |           |                     | 🔗 Registra             | 🎯 Stampa      | X Cancella      |
|        | 🗅 Nuovo art.                         | 🛿 Canc.art. 🛛 🔎 Dettaglio                                           |       |             |          |           |          |           |           |                     | Budget                 | Pulisci       | lndietro 🆛      |

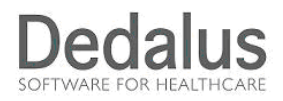

Se l'operatore desidera ricercare e vedere le richieste del proprio reparto, appena selezionata la funzione "Richieste da reparto" con il tasto **RICERCA** vengono evidenziate quelle ancora in carico (quindi da inviare).

| ٠    | MWMPRICHI0                            |                                               | GESTIONE RICHIESTE INFORMATIZZATE |                    |                                    |           |            |      |          |            |  |  |  |  |  |
|------|---------------------------------------|-----------------------------------------------|-----------------------------------|--------------------|------------------------------------|-----------|------------|------|----------|------------|--|--|--|--|--|
| zza  | Reparto: OSTETRIC                     | CIA GINEC.REPARTO PO TORTONA                  | ~                                 | Settore:           | WFA - FARMACI A SCORTA WEB T       |           |            |      |          | V          |  |  |  |  |  |
| lali |                                       |                                               |                                   | Divisione:         | <tutte divisioni="" le=""></tutte> |           |            |      |          | ~          |  |  |  |  |  |
| Vist | <ul> <li>Filtri aggiuntivi</li> </ul> |                                               |                                   |                    |                                    |           |            |      |          |            |  |  |  |  |  |
|      | N°Richiesta                           | Reparto                                       |                                   |                    | Settore                            | Fornitore | Consegna   | Tipo | St.Rich  | St.Iter    |  |  |  |  |  |
|      | 2015\520                              | R030028 - OSTETRICIA GINEC.REPARTO PO TORTONA |                                   | WFA - WFA - FARMAG | CI A SCORTA WEB T                  |           | 27/10/2015 |      | ₫/       | <u>0</u>   |  |  |  |  |  |
|      |                                       |                                               |                                   |                    |                                    |           |            |      |          |            |  |  |  |  |  |
|      |                                       |                                               |                                   |                    |                                    |           |            |      |          |            |  |  |  |  |  |
|      |                                       |                                               |                                   |                    |                                    |           |            |      |          |            |  |  |  |  |  |
|      |                                       |                                               |                                   |                    |                                    |           |            |      |          |            |  |  |  |  |  |
|      |                                       |                                               |                                   |                    |                                    |           |            |      |          |            |  |  |  |  |  |
|      |                                       |                                               |                                   |                    |                                    |           |            |      |          |            |  |  |  |  |  |
|      |                                       |                                               |                                   |                    |                                    |           |            |      |          |            |  |  |  |  |  |
|      |                                       |                                               |                                   |                    |                                    |           |            |      |          |            |  |  |  |  |  |
|      |                                       |                                               |                                   |                    |                                    |           |            |      |          |            |  |  |  |  |  |
|      |                                       |                                               |                                   |                    |                                    |           |            |      |          |            |  |  |  |  |  |
|      |                                       |                                               |                                   |                    |                                    |           |            |      |          |            |  |  |  |  |  |
|      |                                       |                                               |                                   |                    |                                    |           |            |      |          |            |  |  |  |  |  |
|      |                                       |                                               |                                   |                    |                                    |           |            |      |          |            |  |  |  |  |  |
|      |                                       |                                               |                                   |                    |                                    |           |            |      |          |            |  |  |  |  |  |
|      |                                       |                                               |                                   |                    |                                    |           |            |      |          |            |  |  |  |  |  |
|      |                                       |                                               |                                   |                    |                                    |           |            |      |          |            |  |  |  |  |  |
|      | Nuovo 🕇                               | Bursci PEicerca AvanZumento iter              |                                   |                    |                                    |           | X Cance    | ella | 🗿 Stampa | 🖛 Indietro |  |  |  |  |  |
|      |                                       |                                               |                                   |                    |                                    |           |            |      |          |            |  |  |  |  |  |
|      |                                       |                                               |                                   |                    |                                    |           |            |      |          |            |  |  |  |  |  |

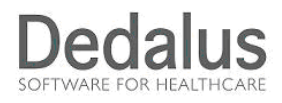

Per ricercare invece richieste datate e comunque non + in carico a me posso usare la funzione "**Filtri aggiuntivi**", solitamente "nascosta" che si attiva con un semplice click.

Impostando i filtri per data consegna (normalmente impostato 10 gg avanti 1 10 gg indietro), lo stato, modificabile, etc a "tutti" come nell'esempio, vedo anche le richieste chiuse (quelle in rosso).

| MWMPRICHI0                                                                                                    |                                              | GESTIONE RICHIESTE INFORMATIZZATE             |                           |              | Utente  | Reparto |
|----------------------------------------------------------------------------------------------------|----------------------------------------------|-----------------------------------------------|---------------------------|--------------|---------|---------|
| Reparto: <tut< th=""><th>i i reparti&gt;</th><th>Settore: 😥 <tutti i="" settori=""></tutti></th><th></th><th></th><th>~</th><th></th></tut<> | i i reparti>                                 | Settore: 😥 <tutti i="" settori=""></tutti>    |                           |              | ~       |         |
|                                                                                                    |                                              | Divisione: <tutte divisioni="" le=""></tutte> |                           |              | N       | 7       |
| ▼ Filtri aggit                                                                                                    | ivi                                          |                                               |                           |              |         |         |
| Cod Fire :                                                                                                    | ·······                                      |                                               |                           |              |         |         |
| Cou.Fisc                                                                                                    |                                              |                                               |                           | 0            |         |         |
| Raggr.:                                                                                                    | E Consegna:                                  | 01/10/2015 al 5/11/2015                       | Stato iter:               | 10           |         |         |
| Tipologia:                                                                                                    | Stato richies                                | ta:                                           | Abilitazione richiesta:   |              |         |         |
| O Normale                                                                                                    | O Aperte                                     |                                               | O Ammessa modifica        |              |         |         |
| OReso                                                                                                    | O Chiuse                                     |                                               | O Non ammessa modifica    | 1            |         |         |
| <ul> <li>Tutte</li> </ul>                                                                                                    | <ul> <li>Tutte</li> </ul>                    |                                               | <ul> <li>Tutte</li> </ul> |              |         |         |
|                                                                                                    | O Tutte co                                   | mprese frazionate                             | )                         | l -          |         |         |
|                                                                                                    | O Solo fraz                                  | ionate                                        |                           |              |         |         |
| N°Richiesta                                                                                                    | Reparto                                      | Settore                                       | Fornitore Consegna        | Tipo St.Rich | St.iter | ī,      |
| 2015\500                                                                                                    | R030030 - PEDIATRIA REPARTO PO TORTONA       | WFM - WFM - MATERIALI FUORI MAGAZZINO         | 16/10/2015                | 4            | 3       |         |
| 2015\490                                                                                                    | R030023 - MEDICINA GENERALE REP.P.O. TORTONA | WFM - WFM - MATERIALI FUORI MAGAZZINO         | 16/10/2015                | Р            | £       |         |
| 2015\370                                                                                                    | R030023 - MEDICINA GENERALE REP.P.O.TORTONA  | WFM - WFM - MATERIALI FUORI MAGAZZINO         | 14/10/2015                | 4            | 2       |         |
| 2015\360                                                                                                    | R030023 - MEDICINA GENERALE REP.P.O.TORTONA  | WFM - WFM - MATERIALI FUORI MAGAZZINO         | 14/10/2015                | 4            | 2       |         |
| 2015\250                                                                                                    | R030068 - SISTEMA INFORMATIVO(C.E.D.)TORTONA | WOL - WOL - MAT.GEST.OPERATORE LOGISTICO-     | 15/10/2015                | 4            | Ċ)      |         |
| 2015\210                                                                                                    | R030023 - MEDICINA GENERALE REP.P.O.TORTONA  | WFM - WFM - MATERIALI FUORI MAGAZZINO         | 09/10/2015                | Р            | £       |         |
| 2015\200                                                                                                    | R030023 - MEDICINA GENERALE REP.P.O. TORTONA | WFM - WFM - MATERIALI FUORI MAGAZZINO         | 09/10/2015                | 41           | P       |         |
| 2015\160                                                                                                    | R020102 - CHIRURGIA SALA OPERAT, P.O. OVADA  | WFO - WFO - FARMACI A SCORTA WEB              | 15/10/2015                | 41           | -       |         |
| 2015\150                                                                                                    | R020102 - CHIRURGIA SALA OPERAT, P.O. OVADA  | WFO - WFO - FARMACI A SCORTA WEB              | 15/10/2015                | 41           |         |         |
| 2015\140                                                                                                    | R030023 - MEDICINA GENERALE REP.P.O. TORTONA | WFM - WFM - MATERIALI FUORI MAGAZZINO         | 09/10/2015                | P            | £       |         |
| 2015\130                                                                                                    | R030023 - MEDICINA GENERALE REP.P.O.TORTONA  | WFM - WFM - MATERIALI EUORI MAGAZZINO         | 09/10/2015                | ×            | ×       | ii 🔤    |
| 2015\120                                                                                                    | R030023 - MEDICINA GENERALE REP.P.O.TORTONA  | WEM - WEM - MATERIALI ELIORI MAGAZZINO        | 09/10/2015                |              | ×       | ~~~     |
|                                                                                                    | - Avanzamento iter                           |                                               |                           |              |         |         |
| 🗋 Nuovo                                                                                                    | 2 Pulisci Picerca                            |                                               | 关 Canc                    | ella 🍏 Stam  | ga 🖛    |         |

Nell'esempio si possono notare :

la richiesta 11 è l'unica "AZZURRA" quindi modificabile in reparto in quanto in stato immesso Le altre richieste sono rosse, in quanto in stato successivo e non più modificabili dal reparto.

In particolare quelle contrassegnate con **T** rossa sono a scorta TOTALMENTE EVASE, quelle con la **P** rossa sono state consegnate MA IN MANIERA PARZIALE. Le richieste sono comunque da intendersi EVASE.

Le richieste

in stato INSERITO sono ancora aperte.

Per quanto riguarda le richieste d'Ordine (materiale in Transito) gli stati sono :

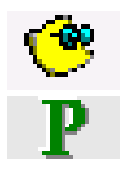

TOTALMENTE EVASO E ORDINATO

PARZIALMENTE EVASO E ORDINATO- L'ORDINE E' DA INTENDERSI ANCORA APERTO

In questo modo il reparto ha tutti gli strumenti per verificare lo stato di avanzamento delle sue richieste.

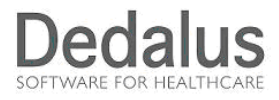

Per eventualmente fare una ricerca con filtri molto dettagliati, posso selezionare la funzione Ricerca richieste da reparto

dove ho la possibilità di fare filri per molteplici parametri

(vedi sotto – esempio articolo, settore, data in cui è stata fatta la richiesta, etc..

usare il tasto **RICERCA** per avere un elenco a video

|    |                         |                                                                                                    | - Inco                                                                                                    | CLICA NOTILET LINI ONITA                                                                                                    | ILLAIL                                                                                                    |                                                                                                    |                                                                                                    |                                                                                                    |
|----|-------------------------|----------------------------------------------------------------------------------------------------|----------------------------------------------------------------------------------------------------|----------------------------------------------------------------------------------------------------|----------------------------------------------------------------------------------------------------|----------------------------------------------------------------------------------------------------|----------------------------------------------------------------------------------------------------|----------------------------------------------------------------------------------------------------|
|    | Reparto:                | P                                                                                                    |                                                                                                    |                                                                                                    |                                                                                                    |                                                                                                    |                                                                                                    |                                                                                                    |
| Jğ | (Anno/Numero/Riga):     |                                                                                                    | a                                                                                                    |                                                                                                    |                                                                                                    |                                                                                                    |                                                                                                    |                                                                                                    |
| SC | Settore:                | P                                                                                                    |                                                                                                    |                                                                                                    |                                                                                                    |                                                                                                    |                                                                                                    |                                                                                                    |
| Na | Data richiesta:         | a                                                                                                    |                                                                                                    | Data consegna:                                                                                                    |                                                                                                    | a                                                                                                    |                                                                                                    |                                                                                                    |
|    | Articolo richiesto da:  | 16                                                                                                    | Descrizione                                                                                                    |                                                                                                    |                                                                                                    |                                                                                                    |                                                                                                    |                                                                                                    |
|    | Articolo richiesto a:   | 16                                                                                                    | Descrizione                                                                                                    |                                                                                                    |                                                                                                    |                                                                                                    |                                                                                                    |                                                                                                    |
|    | Articolo consegnato da: | 16                                                                                                    | Descrizione                                                                                                    |                                                                                                    |                                                                                                    |                                                                                                    |                                                                                                    |                                                                                                    |
|    | Articolo consegnato a:  | 1                                                                                                    | Descrizione                                                                                                    |                                                                                                    |                                                                                                    |                                                                                                    |                                                                                                    |                                                                                                    |
|    | Raggr.:                 | P                                                                                                    |                                                                                                    |                                                                                                    | Stato richiesta:                                                                                                    | C Aperte C                                                                                                    | Chiuse 🦻 T                                                                                                    | utte                                                                                                    |
|    | Standard:               | P                                                                                                    |                                                                                                    |                                                                                                    |                                                                                                    | Immessa                                                                                                    |                                                                                                    | -                                                                                                    |
|    | Origine:                | -                                                                                                    | Stato iter:                                                                                                    | [                                                                                                    |                                                                                                    | Evasa penna of<br>Validata                                                                                                    | ttica aperta                                                                                                    |                                                                                                    |
| 2  | Forzatura:              |                                                                                                    | Urgente:                                                                                                    | ● Tutte C Sì C No                                                                                                    |                                                                                                    | Evasa parz. ap<br>Evasa con lotto                                                                                                    | erta<br>da produrre                                                                                                    | *                                                                                                    |
|    | Rich.trasf.in:          |                                                                                                    | Info agg.:                                                                                                    |                                                                                                    |                                                                                                    | -                                                                                                    |                                                                                                    |                                                                                                    |
|    | Cespite:                |                                                                                                    | R                                                                                                    |                                                                                                    | Rich. esterna:                                                                                                    |                                                                                                    |                                                                                                    |                                                                                                    |
|    |                         |                                                                                                    |                                                                                                    |                                                                                                    |                                                                                                    |                                                                                                    |                                                                                                    | <u> </u>                                                                                                    |
|    | Visualizzazione: G      | Automatica 🧿 Testat                                                                                                    | a C Dettaglio                                                                                                    |                                                                                                    |                                                                                                    |                                                                                                    |                                                                                                    |                                                                                                    |
|    | Ordinamento:            |                                                                                                    |                                                                                                    |                                                                                                    |                                                                                                    |                                                                                                    |                                                                                                    |                                                                                                    |
|    | Dicerca Stamp           | Dist Diretta                                                                                                    | S Ordinam                                                                                                    |                                                                                                    |                                                                                                    |                                                                                                    |                                                                                                    | In.                                                                                                    |
|    | Nasco                   | Settore:<br>Data richiesta:<br>Articolo richiesto da:<br>Articolo richiesto a:<br>Articolo consegnato da:<br>Articolo consegnato da:<br>Articolo consegnato da:<br>Articolo consegnato da:<br>Articolo consegnato da:<br>Consegnato da:<br>Raggr.:<br>Standard:<br>Origine:<br>Forzatura:<br>Rich.trasf.in:<br>Cespite:<br>Visualizzazione:<br>Ordinamento: | Settore:<br>Data richiesta:<br>Articolo richiesto da:<br>Articolo richiesto da:<br>Articolo consegnato da:<br>Articolo consegnato d | Settore:<br>Data richiesta:<br>Articolo richiesto da:<br>Articolo richiesto da:<br>Articolo consegnato da:<br>Articolo consegnato d | Settore:       Image: Consegnation of the state of the state of the s | Settore:<br>Data richiesta:<br>Articolo richiesto da:<br>Articolo richiesto da:<br>Articolo richiesto da:<br>Articolo consegnato da:<br>Articolo consegnato da:<br>Articolo consegnato da:<br>Articolo consegnato da:<br>Bescrizione<br>Articolo consegnato a:<br>Bescrizione<br>Articolo consegnato a | Settore:       Image: Settore:         Data richiesta:       Image: Settore:         Data richiesta:       Image: Settore:         Articolo richiesto a:       Image: Settore:         Articolo consegnato a:       Image: Settore:         Articolo consegnato a:       Image: Settore:         Articolo consegnato a:       Image: Settore:         Articolo consegnato a:       Image: Settore:         Articolo consegnato a:       Image: Settore:         Standard:       Image: Settore:         Origine:       Image: Settore:         Forzatura:       Image: Image: Settore:         Rich.trastin:       Image: Image: Image: Settore:         Visualizzazione:       Image: Cespite:         Visualizzazione:       Automatica C Testata C Dettaglio         Ordinamento:       Image: Image: Imag | Settore:       Image: Settore:         Data richiesta:       Image: Settore:         Data richiesta:       Image: Settore:         Articolo richiesto da:       Image: Settore:         Articolo richiesto a:       Image: Settore:         Articolo consegnato da:       Image: Settore:         Articolo consegnato a:       Image: Settore:         Articolo consegnato a:       Image: Settore:         Standard:       Image: Settore:         Origine:       Image: Settore:         Forzatura:       Image: Image: Im |

Questo il risultato; ATTENZIONE la funzione permetto solo ricerche visualizzazioni e stampe. Non sono consentite modifiche da qui.

| Logistica Di Reparto Asial                            | MWVSRICHI1 VISUALIZZAZIONE DETTAGLIO RICERCA RICHIESTE DA REPARTO |                                    |            |            |        |         |          |        |         |        |     |
|-------------------------------------------------------|-------------------------------------------------------------------|------------------------------------|------------|------------|--------|---------|----------|--------|---------|--------|-----|
| 🖼 Gestione richieste                                  | Reparto                                                           |                                    |            | Settor     | Э      |         |          |        |         |        |     |
| Richieste da reparto                                  | Ordinamento                                                       |                                    |            |            |        |         |          |        |         |        |     |
| Richieste da Analisi Sottoscorta                      | Richiesta                                                         | Reparto                            | Data rich. | Data cons. | Magaz. | Settore | Standard | Raggr. | Stato E | D Iter |     |
| Richieste standard                                    | R010710 - 2015 - 270                                              | RADIOLOGIA P.O. CASALE             | 12/10/2015 | 13/10/2015 | FAR    | 5FA     |          |        | 4       | . 😤    |     |
| Ricerca richieste da reparto                          | R010710 - 2015 - 310                                              | RADIOLOGIA P.O. CASALE             | 12/10/2015 | 13/10/2015 | FAR    | 5FA     |          |        | ۲       | . 😤    | i l |
| Gestione reparto                                      | R010730 - 2015 - 260                                              | CARDIOLOGIA REPARTO P.O. CASALE    | 12/10/2015 | 13/10/2015 | FAR    | 5FA     |          |        | ۲       | - 2    | i l |
| 🗅 Stampe                                              | R010730 - 2015 - 280                                              | CARDIOLOGIA REPARTO P.O. CASALE    | 12/10/2015 | 13/10/2015 | FAR    | 5FA     |          |        | 4       |        | i I |
| Gestione cambio password                              | R010730 - 2015 - 290                                              | CARDIOLOGIA REPARTO P.O. CASALE    | 12/10/2015 | 13/10/2015 | FAR    | 5FA     |          |        | 4       |        | i – |
| Cambio Password utente                                | R010730 - 2015 - 300                                              | CARDIOLOGIA REPARTO P.O. CASALE    | 12/10/2015 | 13/10/2015 | FAR    | 5FA     |          |        | 2       | Ċ)     | i   |
|                                                       | R010730 - 2015 - 320                                              | CARDIOLOGIA REPARTO P.O. CASALE    | 12/10/2015 | 13/10/2015 | FAR    | 5FA     |          |        | 4       |        | i   |
|                                                       | R010730 - 2015 - 330                                              | CARDIOLOGIA REPARTO P.O. CASALE    | 12/10/2015 | 13/10/2015 | FAR    | 5FA     |          |        | 2       | Ċ)     | i   |
|                                                       | R010730 - 2015 - 340                                              | CARDIOLOGIA REPARTO P.O. CASALE    | 12/10/2015 | 13/10/2015 | FAR    | 5FA     |          |        | 4       |        | i   |
|                                                       | R020006 - 2015 - 60                                               | CARDIOLOGIA UTIC REPARTO P.O. NOVI | 05/10/2015 | 06/10/2015 | FNO    | WFN     | STD      |        | 4       | - 🍪    | i   |
|                                                       | R020102 - 2015 - 10                                               | CHIRURGIA SALA OPERAT. P.O. OVADA  | 01/10/2015 | 08/10/2015 | FOV    | WFO     | STD      |        | 4       | - 🍪    | i l |
|                                                       | R020102 - 2015 - 150                                              | CHIRURGIA SALA OPERAT. P.O. OVADA  | 08/10/2015 | 15/10/2015 | FOV    | WFO     | STD      |        | 4       | - 🍪    | i   |
|                                                       | R020102 - 2015 - 160                                              | CHIRURGIA SALA OPERAT. P.O. OVADA  | 08/10/2015 | 15/10/2015 | FOV    | WFO     | STD      |        | 4       | - 🍪    | ~   |
|                                                       | R030023 - 2015 - 30                                               | MEDICINA GENERALE REP.P.O.TORTONA  | 05/10/2015 | 06/10/2015 | GUM    | WFA     | STD      |        | de la   | - 🐒    | i   |
|                                                       | 🎯 <u>S</u> tampa                                                  |                                    |            |            |        |         |          |        | -       | Indiet | ro  |
| Funzioni Attive                                       |                                                                   |                                    |            |            |        |         |          |        |         |        |     |
| I- Ricerca richieste da re  [clic per nuova sessione] |                                                                   |                                    |            |            |        |         |          |        |         |        |     |

Il tasto **STAMPA** per ottenere un tabulato di statistica riferito ai filtri impostati.

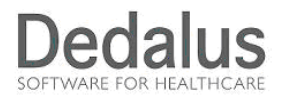

### **GESTIONE INVENTARIO DI FINE ANNO**

La funzione permette l'inserimento dei dati relativi alle quantità contate per l'inventario. E' presente una voce nel menù Gestione reparto che si chiama Armadio di reparto.

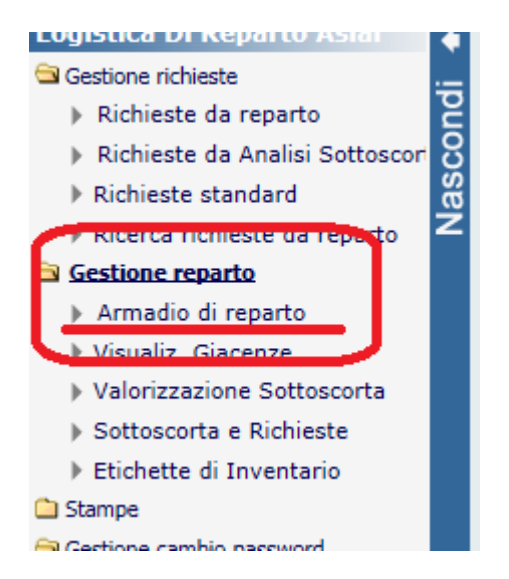

Facendo click su questa voce apparirà una mappa che riporta i dati relativi al magazzino di reparto collegato al centro di costo selezionato:

| ¢      | MWVSFUNZI0                         |                                               | SCELTA FUNZIONE           | 1                                                                             |                   |
|--------|------------------------------------|-----------------------------------------------|---------------------------|-------------------------------------------------------------------------------|-------------------|
| scondi | Reparto:<br>Magazzino:<br>Settore: | R020102<br>001 - SALA OP.CHIRURGIA OVADA (001 | SALA OPERAT. P.O. O\<br>) | /ADA                                                                          | Tutti i settori   |
| Na     | Data movimento:                    | 28/10/2015                                    | Tipologia:                | <ul> <li>Gestione Arma</li> <li>Visualizzazion</li> <li>Inventario</li> </ul> | adio<br>moviecant |

Come si vede in figura occorre spuntare "Tutti i settori" per fare l'inventario di tutto l'armadio, altrimenti si può selezionare un singolo settore per inventariale solo quello.

La data impostata è quella del giorno, questa sarà quella utilizzata per i movimenti di rettifica quando saranno inserite le quantità.

La funzione presente è quella di "Inventario".

Attraverso il tasto scegli si arriva alla mappa dove sono presenti gli articoli presenti dall'ultimo inventario o comunque movimentati verso quel reparto.

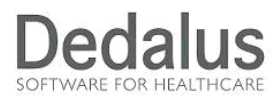

Inserire la quantità nel campo "Nuova" la quantità contata, il sistema, provvederà a generare i movimenti corretti di rettifica.

| 1         | fs             | Utente rep01 - Utente WEB TEST                       | Sessione 1: "Gestione armadio di reparto" |                |       |         |                 |         |                      | LC                   |
|-----------|----------------|------------------------------------------------------|-------------------------------------------|----------------|-------|---------|-----------------|---------|----------------------|----------------------|
| ٠         | MWMPMAGRE0     |                                                      | INVENTARIO                                |                |       |         |                 |         |                      |                      |
| g         | Reparto:       | 20102 CHIRURGIA SALA OPERAT. P.O. OVADA (R020102)    |                                           |                | Data: | 28/10/2 | 015             |         |                      |                      |
| 2         | Magazzino:     | 001 - SALA OP.CHIRURGIA OVADA (001)                  |                                           |                |       |         |                 | e e     | Visualizza so        | olo Sca <u>d</u> uti |
| a         | Settore:       | - Tutti i settori abilitati -                        |                                           |                |       |         |                 |         |                      |                      |
| <u>is</u> | Funzione:      | INVENTARIO                                           |                                           |                |       |         |                 | (C)     | Nascondi <u>G</u> ia | cenza zero           |
| >         |                |                                                      |                                           |                |       |         |                 |         |                      |                      |
|           | Pagina 1 di 23 |                                                      |                                           | Posizionamento | Artic | colo    | Desc            | rizione |                      | <b>~</b>             |
|           | Art. 🛆 🛛       | 7                                                    | Descrizione                               | ∆⊽ UN          |       | Attuale | $\Delta \nabla$ | N       | uova                 | Eseguito             |
|           | 001AURE1       | AUREOMICINA*3% UNG. 14,2G AD ESAUR - CLORTETRACICLI  | INA CLORIDRATO                            | NR             |       |         | 0,000           |         |                      | 0,000                |
|           | 00510220       | (BENDA DI OVATTA ORTOPEDICA CM.10 - AD ESAURIMENTO   |                                           | KG             |       |         | 0,000           |         |                      | 0,000                |
|           | 00510230       | (BENDA DI OVATTA ORTOPEDICA CM.15 - AD ESAURIMENTO   |                                           | KG             |       |         | 0,000           |         |                      | 0,000                |
|           | 00510240       | (BENDA DI OVATTA ORTOPEDICA CM.20 - AD ESAURIMENTO   |                                           | KG             |       |         | 0,000           |         |                      | 0,000                |
|           | 00450841       | (BISTURI MONOUSO STER.N.20 AD ESAUR - IMENTO         |                                           | NR             |       |         | 0,000           |         |                      | 0,000                |
|           | 00540340       | /CEROTTO FISSAGGIO AGO CANNULA 9X7 - TEGADERM IV     |                                           | NR             |       |         | 0,000           |         |                      | 0,000                |
|           | 002RING1       | /RINGER LATT 500ML FL VETRO ESAUR - ACIDO LATTICO+SO | DIO IDROSSIDO+SOD.C                       | NR             |       |         | 0,000           |         |                      | 0,000                |
|           | 00460657       | /S MONOCRYL AGO 3/8 FS-2 CAL 3.0 - T4423H            |                                           | DZ             |       |         | 0,000           |         |                      | 0,000                |
|           | 00417528       | /S VICRIL 3-0 S/AGO 250CM LV614 - GIACENZA NOVI      |                                           | DZ             |       |         | 0,000           |         |                      | 0,000                |
|           | 00417542       | /S VICRYL V317H                                      |                                           | DZ             |       |         | 0,000           |         |                      | 0,000                |
|           | 00417552       | /S VICRYL V339H                                      |                                           | CF             |       |         | 0,000           |         |                      | 0,000                |

Attraverso i tasti si passa da una pagina all'altra SALVANDO e quindi GENERANDO i movimenti di rettifica.

| 🚱 Stampa | Sonferma (Indietro |
|----------|--------------------|
|          |                    |

Utilizzando il tasto stampa si potrà avere un foglio con le giacenze registrate. Anche il tasto Conferma effettua la generazione dei movimenti di rettifica.